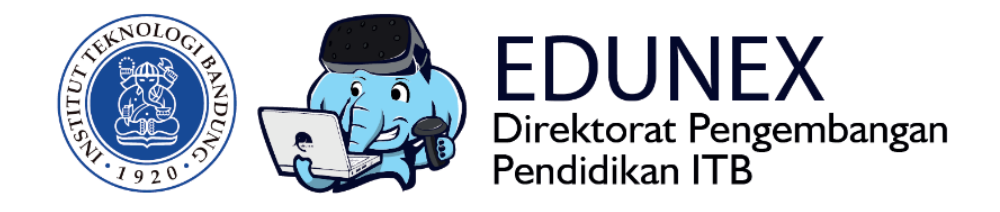

## PANDUAN BAGI MAHASISWA: LMS EDUNEX ITB v0.96(Beta)

**Revisi:** 29 April 2020

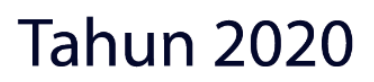

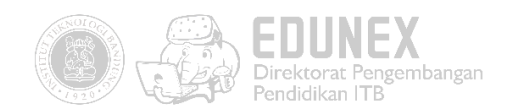

# PANDUAN UJI BETA LMS EDUNEX ITB (UNTUK MAHASISWA)

HOTLINE: 022 86010140

## DAFTAR ISI

| A. | LOGIN                   | 2 |
|----|-------------------------|---|
| B. | MENGGANTI PASSWORD      | 3 |
| C. | MEMULAI PEMBELAJARAN    | 4 |
| D. | MENGIKUTI FORUM         | 5 |
| E. | MENGERJAKAN ASSIGNMENT  | 7 |
| F. | MENGERJAKAN KUIS/ UJIAN | 9 |

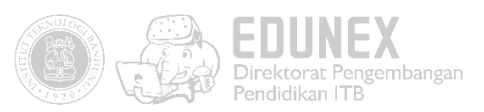

Edunex.itb.ac.id merupakan *Learning Management System* (LMS) yang dikembangkan oleh Direktorat Pengembangan Pendidikan. Melalui platform ini Mahasiswa ITB dapat mengikuti perkuliahan secara daring. Adapun fitur yang dapat digunakan mahasiswa adalah mengikuti forum, mengerjakan kuis dan ujian, mengunggah tugas, mengunduh bahan ajar, serta menggunakan fasilitas *video conference.* 

Saat ini, LMS Edunex ITB masih dalam tahap pengembangan. Fitur-fiturnya terus ditambah agar makin memfasilitasi berbagai aktivitas pembelajaran daring. Untuk menyempurnakan proses pengembangannya diperlukan beberapa tahap pengujian, salah satunya melalui uji beta. Dokumen ini memberikan panduan langkah-langkah yang perlu dilalui oleh partisipan uji beta. Lakukanlah langkahlangkah berikut, kemudian isi kuisioner yang ada pada lampiran.

#### A. LOGIN

| edunex.itb.ac.id/login |                                     | \$ |
|------------------------|-------------------------------------|----|
|                        |                                     |    |
|                        | Hello There!<br>Welcome to EDUNEX   |    |
|                        | (a) Username                        |    |
|                        | Password                            |    |
|                        | Signin                              |    |
|                        | Have an ITB Account? Login with SSO |    |
|                        |                                     |    |

1. Buka edunex.itb.ac.id/login, lalu klik "Login with SSO"

2. Isi form login dengan akun SSO, lalu klik tombol "LOGIN"

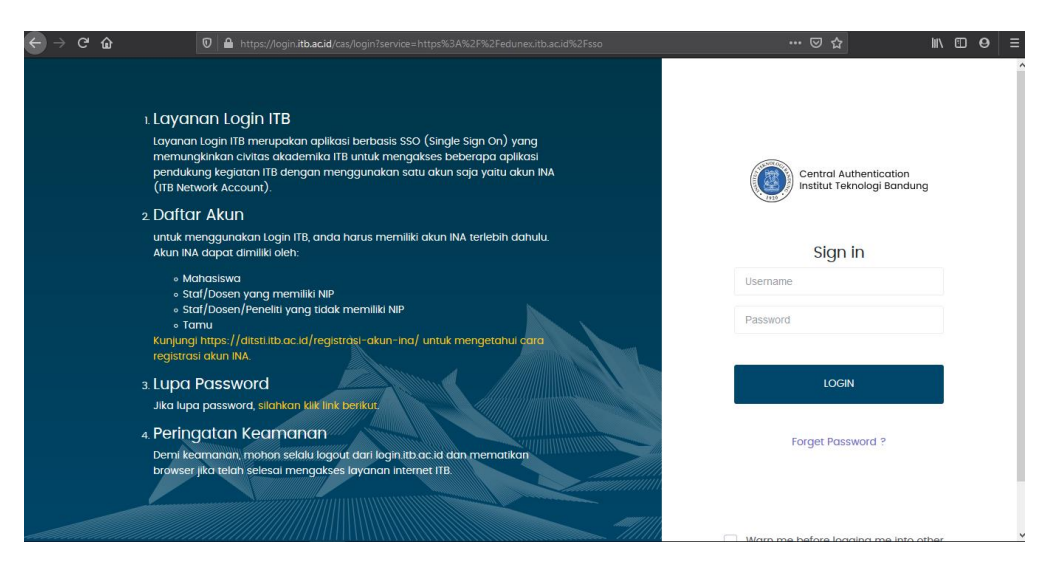

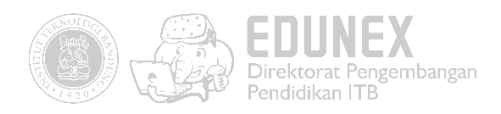

3. Setelah login, Anda akan diarahkan ke halaman Home.

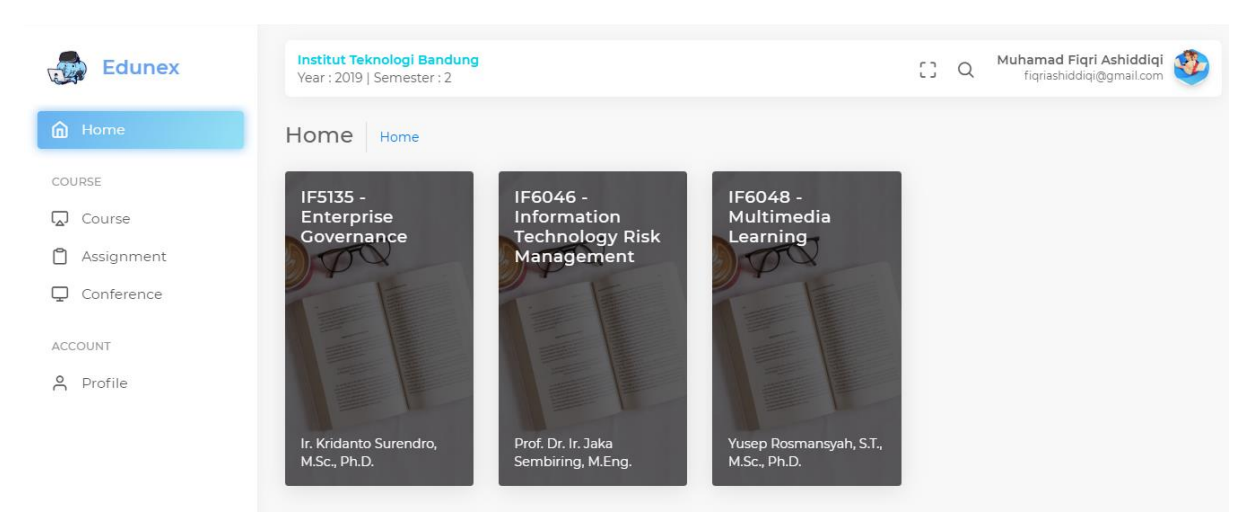

## **B. MENGGANTI PASSWORD**

1. Klik foto profil Anda yang terdapat di pojok kanan atas. Lalu pilih "Change Password'.

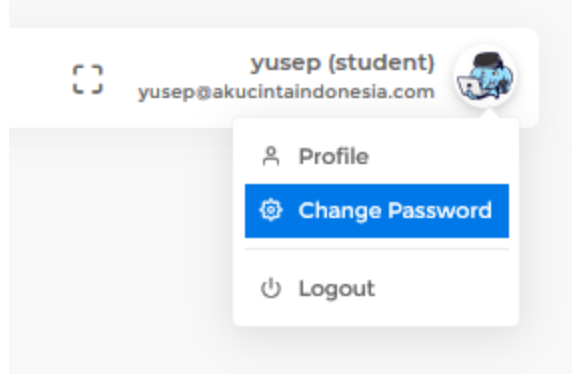

2. Isikan password lama dan password baru. Lalu klik "Save".

| Havati untuk Dasar Teknik | Develo |
|---------------------------|--------|
| Change Password           |        |
| Current Password          |        |
|                           |        |
| New Password              |        |
|                           |        |
| Repeat New Password       |        |
| •••••                     |        |
|                           |        |
|                           | Save   |
|                           |        |

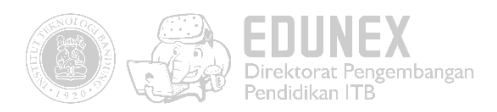

3. Password akun LMS Edunex Anda sudah berhasil diubah

### C. MEMULAI PEMBELAJARAN

Dalam uji beta ini, daftar *course* yang telah Anda *enroll* akan muncul pada tampilan awal halaman *Home* atau pada halaman *Course*.

Klik salah satu *course* yang muncil di halaman *Home* atau klik tombol *"Open"* pada salah satu *course* di halaman *Course*.

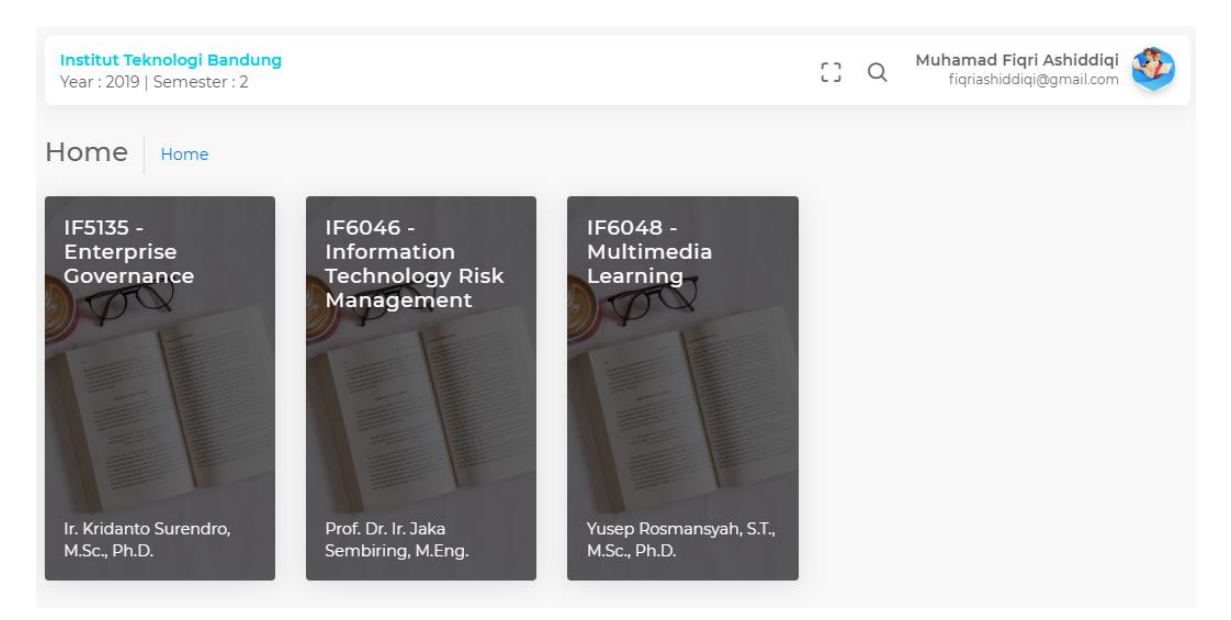

#### (Daftar course pada halaman Home)

| Institut Te<br>Year : 2019 | <b>eknologi B</b><br>)   Semeste | andung<br>r:2 | [] 0                                      | Muhamad Fiq<br>fiqriashiddi | r <b>i Ashiddiqi</b><br>qi@gmail.com   |             |      |
|----------------------------|----------------------------------|---------------|-------------------------------------------|-----------------------------|----------------------------------------|-------------|------|
| Course                     | Home                             | » Course      |                                           |                             | 5                                      | * Q         |      |
| Code                       | 0 Year                           | 0 Semeste     | r 🗘 Name                                  | $\bigcirc$ Class            | 0 Lecturer                             | 🗘 Status    | ¢#   |
| IF5135                     | 2019                             | 2             | Enterprise Governance                     | 1                           | Ir. Kridanto Surendro,<br>M.Sc., Ph.D. | active      | Open |
| IF6046                     | 2019                             | 2             | Information Technology Risk<br>Management | 1                           | Prof. Dr. Ir. Jaka Sembiri<br>M.Eng.   | ing, active | Open |
| IF6048                     | 2019                             | 2             | Multimedia Learning                       | 1                           | Yusep Rosmansyah, S.T.<br>M.Sc., Ph.D. | active      | Open |
|                            |                                  |               | < Prev                                    | vious 1 Nex                 | t>                                     |             |      |

(Daftar course pada halaman Course)

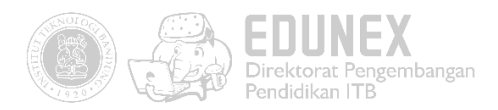

 Halaman *Detail Course* menampilkan modul-modul serta konten-konten belajar yang terdapat dalam *course*. Blok kiri berisi modul-modul *course* sedangkan blok kanan berisi kan konten-konten belajar dari modul yang sedang aktif.

Klik salah satu modul untuk melihat konten-konten belajar.

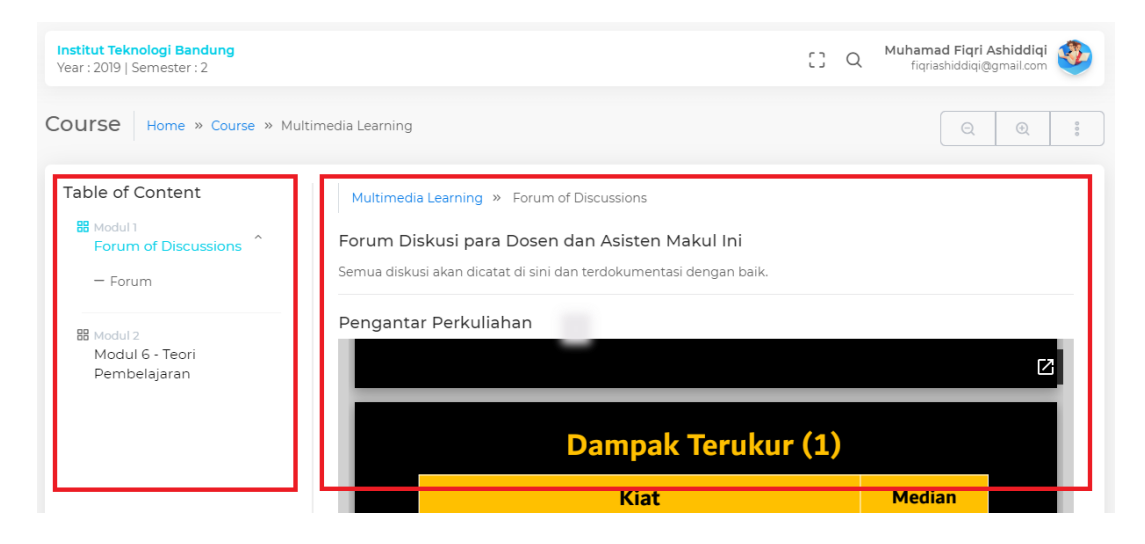

## D.MENGIKUTI FORUM

1. Anda dapat mulai mengikuti forum yang terdapat pada blok modul dengan cara klik forum yang ingin diikuti.

| Institut Teknologi Bandung<br>Year : 2019   Semester : 2                                          |                                                                                                    | [] Q | Muhamad Fiqri Ashiddiqi 🕸 |
|---------------------------------------------------------------------------------------------------|----------------------------------------------------------------------------------------------------|------|---------------------------|
| Course Home » Course » Multin                                                                     | edia Learning                                                                                                    |      |                           |
| Table of Content  Modul 1 Forum of Discussions Forum Modul 2 Modul 2 Modul 6 - Teori Pembelajaran | Multimedia Learning » Forum of Discussions<br>Forum Diskusi para Dosen dan Asisten Makul Ini<br>Semua diskusi akan dicatat di sini dan terdokumentasi dengan baik.<br>Pengantar Perkuliahan |      |                           |
|                                                                                                   | Dampak Terukur                                                                                                    | (1)  |                           |
|                                                                                                   | Kiat                                                                                                    |      | Median                    |

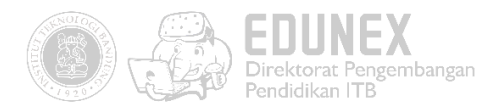

2. Anda dapat mulai berdiskusi dengan dosen atau sesama mahasiswa dengan mengetikan pendapat
 Anda dalam kolom yang disediakan, kemudian klik tombol

Post Comment

| ar : 2019   Semester : 2                                     |                                                                                                    | [] | Q | fiqriashiddiqi@gmail.com |
|--------------------------------------------------------------|----------------------------------------------------------------------------------------------------|----|---|--------------------------|
| able of Content<br>Modul1<br>Forum of Discussions ^<br>Forum | Multimedia Learning » Forum of Discussions » Forum<br>Thread : Diskusi O1<br>Ayo para dosen, kita diskusi |    |   |                          |
| 88 Modul 2<br>Modul 6 - Teori<br>Pembelajaran                | Ketikan apapun disini <sup>4</sup><br>Replies                                                             |    |   | Post Comment             |
|                                                              | Yusep Rosmansyah, S.T., M.Sc., Ph.D.<br>2020-03-25T1513:41+07:00                                          |    |   |                          |

3. Klik ikon untuk memberikan komentar pada postingan orang lain.

#### Thread : Diskusi 01

Ayo para dosen, kita diskusi

| Ketika   | an apapun disini <sup>¶</sup>                                                                |              |
|----------|----------------------------------------------------------------------------------------------|--------------|
| Replie   | 'S                                                                                           | Post Comment |
| <b>E</b> | Yusep Rosmansyah, S.T., M.Sc., Ph.D.<br>2020-03-25T15:13:41+07:00<br>Ternyata sama mahasiswa |              |

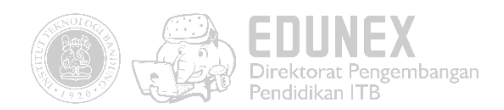

## E. MENGERJAKAN ASSIGNMENT

 Daftar *assignment* yang harus Anda kerjakan dapat dilihat pada menu *Assignment* yang terdapat pada sidebar menu.

| 3 |
|---|
|   |
|   |
|   |
|   |
|   |
|   |
|   |

2. Klik tombol open untuk membuka *assignment*. Kemudian Anda akan diarahkan ke halaman course detail terkait.

| Institut Teknologi Bandung<br>Year : 2019   Semester : 2 | CC Q Muhamad Fic<br>fiqriashidd                                                     | <b>qri Ashiddiqi</b><br>liqi@gmail.com |
|----------------------------------------------------------|-------------------------------------------------------------------------------------|----------------------------------------|
|                                                          |                                                                                     |                                        |
|                                                          |                                                                                     |                                        |
|                                                          |                                                                                     |                                        |
|                                                          | Waiting Answer Assignment : Contoh Assignment                                       |                                        |
|                                                          | Selesaikan langkah-langkah yag ada pada dokumen terlampir. Lalu buatlah laporannya! |                                        |
|                                                          | File : Download                                                                     |                                        |
|                                                          |                                                                                     |                                        |

- 3. Untuk mengunduh file terkait dengan assignment, klik Download.
- 4. Untuk mengerjakan *assignment,* klik ikon yang terdapat dipojok kanan atas *assignment.*
- Ketikkan jawaban Anda pada kolom yang telah disediakan. Sertakan *file attachment* jika diperlukan. Kemudian klik tombol Save

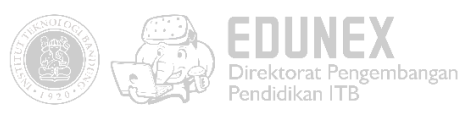

| nswer Assig                          | gnment                                                |              |                 |             |    |      |                                   |                                                      |                             |      |            |     |     |      |       |     |       |       |
|--------------------------------------|-------------------------------------------------------|--------------|-----------------|-------------|----|------|-----------------------------------|------------------------------------------------------|-----------------------------|------|------------|-----|-----|------|-------|-----|-------|-------|
| Sans Serif ≑<br>� ⊒ 🖪 ƒ <sub>x</sub> | Normal                                                | ÷B           | 3 I             | U           | 9  | A    | A                                 | <b>X</b> <sup>2</sup> <b>X</b> <sub>2</sub>          | Hı                          | H2 5 | <b>!</b> 7 | 120 | ≣   | Œ    | E     | ۰¶  | =     |       |
| Free Write                           |                                                       |              |                 |             |    |      |                                   |                                                      |                             |      |            |     |     |      |       |     |       |       |
| Choose File N                        | Io file chose                                         | n            |                 |             |    |      |                                   |                                                      |                             |      |            |     |     |      |       |     |       |       |
|                                      |                                                       |              |                 |             |    |      |                                   |                                                      |                             |      |            |     |     |      |       |     |       |       |
|                                      |                                                       |              |                 |             |    |      |                                   |                                                      |                             |      |            |     |     |      |       |     | Sav   | ve    |
|                                      |                                                       |              |                 |             |    |      |                                   |                                                      |                             |      |            |     |     |      |       |     | Sav   | ve    |
|                                      |                                                       |              |                 |             | A  | ıswe | red                               |                                                      |                             |      |            |     |     |      |       | •1  | Sav   | ve    |
| us akan<br>Jekan tom                 | beruba                                                | ah m<br>©∪po | ienja<br>Jate A | adi         | er | nswe | red                               | . Aı                                                 | nda                         | daı  | oat        | mei | ngg | jant | i fi: | ile | tugas | s der |
| tus akan<br>nekan tom                | beruba<br>nbol<br>Status                              | ah m<br>⊠Upo | ienja<br>Jate A | adi<br>Answ | er | ıswe | red                               | . Ar                                                 | nda                         | daı  | oat        | mei | ngg | ant  | i fi: | ile | tugas | s der |
| tus akan<br>nekan tom                | beruba<br>nbol<br>Status<br>Start                     | ah m<br>⊠Upc | ienja<br>date A | adi         | er | 1swe | red<br>Ar                         | . Ar                                                 | nda<br>0 21:30              | daı  | oat        | mei | ngg | ant  | i fi  | ile | tugas | s der |
| tus akan<br>nekan tom                | beruba<br>nbol<br>Status<br>Start<br>End              | ah m<br>⊠Upo | eenja<br>date A | adi         | er | nswe | red                               | . An                                                 | nda<br>0 21:30              | daı  | oat        | mei | ngg | ant  | i fi  | ile | tugas | s der |
| us akan<br>nekan tom                 | beruba<br>nbol<br>Status<br>Start<br>End<br>Descripti | ah m<br>≌Upc | lenja<br>date A | adi         | er | nswe | red<br>Ar<br>14 /<br>16 /         | . An<br>nswered<br>Apr 2020<br>Apr 2020<br>sini saja | nda<br>0 21:30<br>1 21:30   | dap  | oat        | mei | ngg | ant  | i fi  | ile | tugas | s der |
| tus akan<br>1ekan tom                | beruba<br>nbol<br>Status<br>Start<br>End<br>Descripti | ah m<br>≌Upc | eenja<br>date A | adi         | er | ıswe | red<br>Ar<br>14 /<br>16 /<br>Di : | . An<br>nswered<br>Apr 2020<br>Apr 2020<br>sini saja | nda<br>0 0 21:30<br>0 21:30 | daı  | bat        | mei | ngg | ant  | i fi  | ile | tugas | s der |

6.

Sent

7. Klik <sup>Submit Answer</sup> apabila sudah yakin dengan hasil kerja Anda. Maka akan muncul pop up konfirmasi untuk mengunggah hasil kerja Anda. Status akan berubah menjadi

🕑 Update Answer

Submit Answer

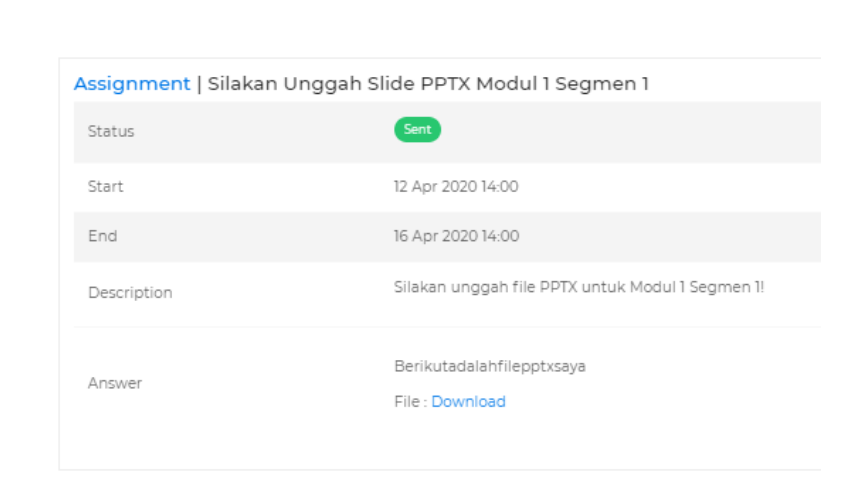

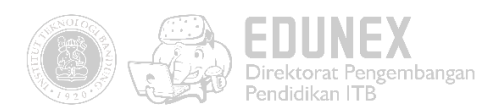

## F. MENGERJAKAN KUIS/ UJIAN

1. Klik "Exam" pada navigasi yang terdapat di sebelah kiri.

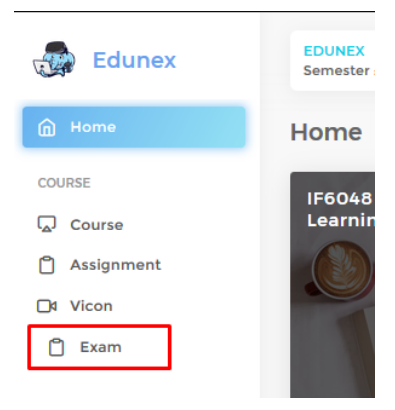

 Cek nama dan kode mata kuliah serta tipenya (ujian/ kuis), lalu klik "*Start*" untuk mulai mengerjakan ujian/ kuis.

| EDUNE<br>Semest | X<br>ter : 2   Semester : 2019 |        |                        |                | [] m           | mega.c avatar |
|-----------------|--------------------------------|--------|------------------------|----------------|----------------|---------------|
| Exam            | Home » Exam                    |        |                        |                | 5 *            | ٩             |
| No              | ○ Course                       | े Туре | े Name                 | $\circ$ Start  | 0 End          | ≎Score °#     |
| 1               | IF6048 - Multimedia Learning   | UAS    | Coba test ujian akhirr | 03/03/20 10:00 | 03/04/20 12:00 | - waiting     |
| 2               | IF6048 - Multimedia Learning   | UTS    | UTS                    | 18/04/20 07:00 | 29/04/20 23:30 | - Start       |
| 3               | IF6048 - Multimedia Learning   | UAS    | Test Exam              | 01/01/20 00:00 | 01/05/20 00:00 | - wsiting     |
| 4               | IF6048 - Multimedia Learning   | UTS    | UTS                    | 30/03/20 18:00 | 01/04/20 18:37 | - waiting     |
| 5               | IF6048 - Multimedia Learning   | Quiz   | Prerpare For Apr 03    | 31/03/20 09:00 | 03/04/20 10:00 | - waiting     |
|                 |                                |        | <pre></pre>            |                |                |               |

3. Waktu pengerjaan soal mulai berjalan. Isilah dengan jawaban yang paling tepat. Lalu klik tombol "*Next*" untuk lanjut ke soal berikutnya.

| Remaining Time :<br><b>7:56:26</b> | Number : 1/20<br>Capturing adalah proses pemilihan adegan dari sebuah klip yang kan digunakan dalam komposisi. | Juser-profile-cover                 |
|------------------------------------|----------------------------------------------------------------------------------------------------|-------------------------------------|
|                                    | Benar                                                                                                    | UTS<br>IF6048 - Multimedia Learning |
|                                    | 🔿 Sələh                                                                                                    |                                     |
| 9 10 11 12                         | Next                                                                                                    |                                     |
| 13 14 15 16                        |                                                                                                    |                                     |
|                                    |                                                                                                    |                                     |

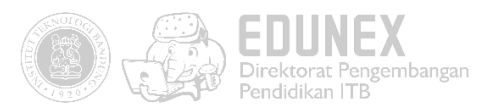

4. Anda juga bisa loncat ke soal lainnya dengan klik tombol berwarna biru yang ada di sebelah kiri. Hijau tandanya sudah dijawab, biru belum dijawab, sedangkan oranye adalah nomor soal yang sedang dibuka. Klik tombol "*Previous*" untuk mundur satu soal.

| Remaining Time :<br>7:22:46 | Number : 11 / 20<br>Proses akhir dari editing video sering disebut juga |
|-----------------------------|-------------------------------------------------------------------------|
|                             | Render                                                                  |
|                             | OImport                                                                 |
| 9 10 11 12                  | Capture                                                                 |
| 13 14 15 16                 | C Keying                                                                |
| 17 18 19 20                 | O Transisi                                                              |
|                             | Previous                                                                |

5. Untuk jawaban essay, tulislah jawaban anda pada kolom jawaban di bawah soal

| Number : 15 / 20                                                                                       |      |  |  |  |  |  |  |  |  |
|----------------------------------------------------------------------------------------------------|------|--|--|--|--|--|--|--|--|
| Audio dan video yang dihasilkan terkadang tidak sinc/meleset maka hal-hal apakah yang mempengaruhinya? |      |  |  |  |  |  |  |  |  |
| Isi jawaban disini                                                                                     |      |  |  |  |  |  |  |  |  |
|                                                                                                    |      |  |  |  |  |  |  |  |  |
|                                                                                                    |      |  |  |  |  |  |  |  |  |
| Previous                                                                                               | Next |  |  |  |  |  |  |  |  |

6. Klik tombol "*Finish*" jika semua nomor soal sudah berubah menjadi hijau dan sudah yakin dengan jawaban Anda.

| Remaining Time :<br><b>7:19:6</b>                                                                        | Number : 20 / 20<br>Apakah yang dimaksud dengan proses shooting? |
|----------------------------------------------------------------------------------------------------|------------------------------------------------------------------|
| 1     2     3     4       5     6     7     8       9     10     11     12       13     14     15     16 | mengambil video                                                  |
| 17 18 19 20                                                                                              | Previous                                                         |

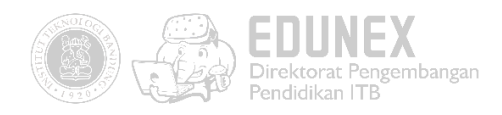

7. Tekan "*Yes*" jika sudah yakin.

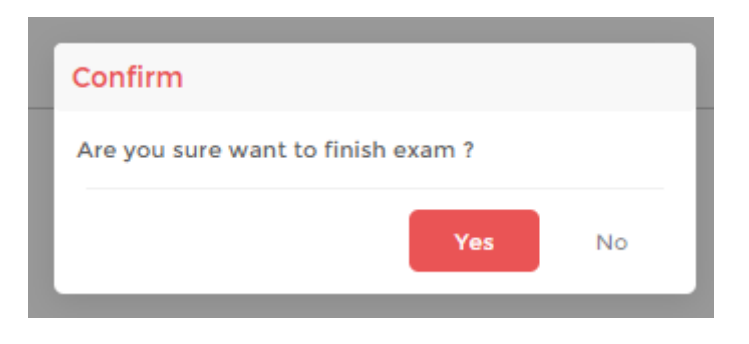

8. Maka status berubah menjadi "done" dan berwarna hijau. Skor Anda pun dapat langsung terlihat.

| No | ≎ Course                     | े Туре | े Name                 | ≎ Start        | ≎ End          | ି Score ି | #       |
|----|------------------------------|--------|------------------------|----------------|----------------|-----------|---------|
| 1  | IF6048 - Multimedia Learning | UAS    | Coba test ujian akhirr | 03/03/20 10:00 | 03/04/20 12:00 | -         | waiting |
| 2  | IF6048 - Multimedia Learning | UTS    | UTS                    | 18/04/20 07:00 | 29/04/20 23:30 | 15        | done    |
| 3  | IF6048 - Multimedia Learning | UAS    | Test Exam              | 01/01/20 00:00 | 01/05/20 00:00 | •         | waiting |
| 4  | IF6048 - Multimedia Learning | UTS    | UTS                    | 30/03/20 18:00 | 01/04/20 18:37 |           | waiting |
| 5  | IF6048 - Multimedia Learning | Quiz   | Prerpare For Apr 03    | 31/03/20 09:00 | 03/04/20 10:00 |           | waiting |